Canon Lens Controller lunis 

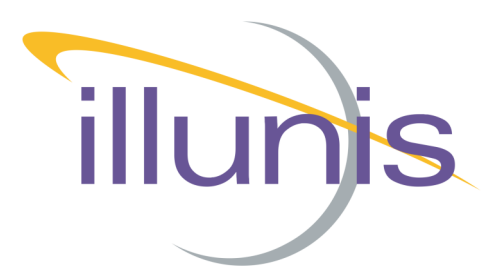

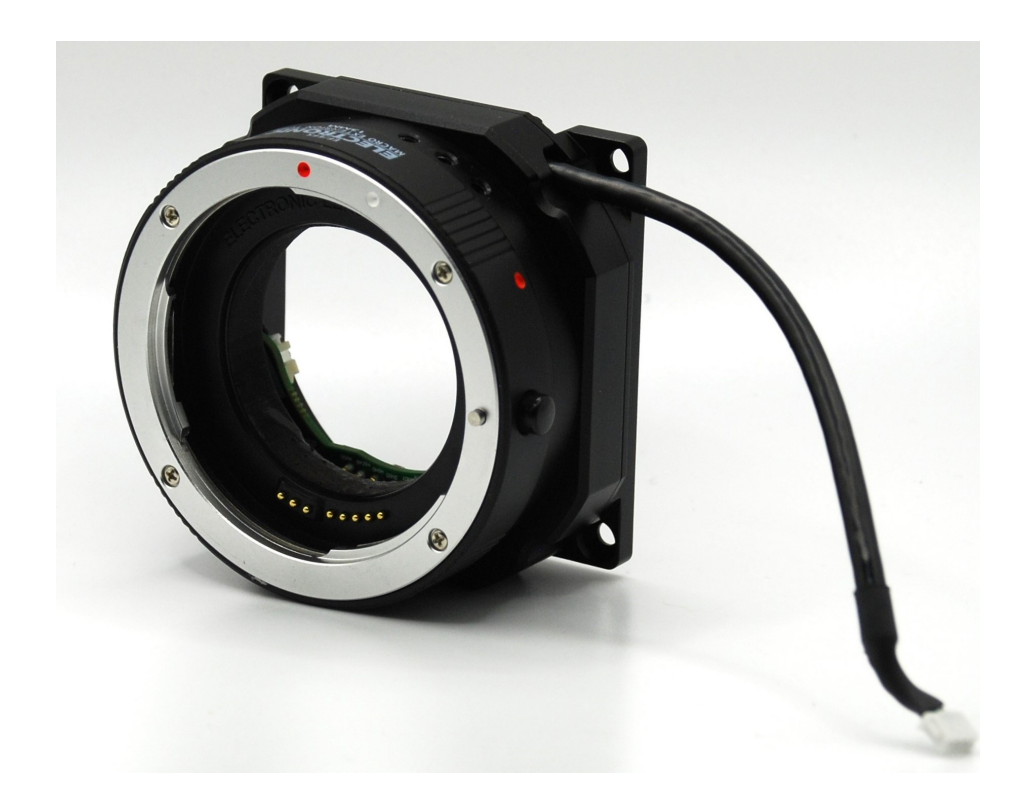

# illunis Manual Canon Lens Controller

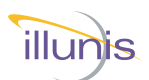

## **INTRODUCTION**

This document details the setup and operation of the illunis CLC Canon Lens Controller.

| Rev | Date       | Modification                                                                                                    |
|-----|------------|----------------------------------------------------------------------------------------------------|
| А   | 4/26/19    | First Revision                                                                                                    |
| В   | 5/17/19    | Revised to simplify Programming Interface                                                                                |
| С   | 10/16/19   | Added .dll                                                                                                    |
| D   | 1/24/2020  | Updated                                                                                                    |
| E   | 8/27/2020  | Updated for release firmware                                                                                             |
| F   | 10/09/2020 | Updated for firmware Version :3 Rev :6                                                                                   |
| G   | 08/05/21   | SerialLogPath added to iSDK                                                                                              |
| Н   | 08/11/21   | Updated for firmware Version: 3 Rev 9<br>Added RS232 version                                                             |
| Ι   | 11/03/21   | Added .dll commands from iSDK 9.2.6, Added me-<br>chanical drawings                                                      |
| J   | 05/12/22   | Updated Hardware images for Rev B hardware                                                                               |
| К   | 10/10/22   | Updated I2C info including connector and descrip-<br>tions of encoder                                                    |
| L   | 10/19/22   | Updated for firmware version 3 Rev 12<br>Updated Firmware loading directions<br>Updated iSDKLC commands for iSDK 9.4.4.4 |
| М   | 10/31/22   | Updated Firmware loading directions                                                                                      |
| Ν   | 11/29/22   | Updated firmware loading directions                                                                                      |
| 0   | 03/14/23   | Added new iSDK commands                                                                                                  |
| Р   |            |                                                                                                    |

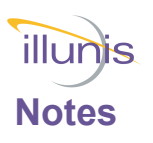

This document explains the command interface to the of the Canon Lens controller. Both versions use identical firmware.

The RS232 version supports the Teledyne Genie cameras with external serial communication.

The following table outlines the features.

| Feature                   | RS232                                                   | UART            | 12C                   | USB                                               |
|---------------------------|---------------------------------------------------------|-----------------|-----------------------|---------------------------------------------------|
| Power                     | 7-40V Max                                               | 5.0V            | 5.0V                  | USB (5.0V)                                        |
| Connector                 | Internal : JST 4 pin<br>External: Depends on<br>product | JST 4 pin       | Internal JST 8<br>pin | USB Type C<br>Light proof seal<br>JST 8 pin : I2C |
| Serial Port Baud          | 57,600 only                                             | 57,600 only     | 100Kbs                | 57,600 only                                       |
| Field programmable        | Yes                                                     | Yes             | Yes                   | Yes                                               |
| Internal Table<br>EEPROM* | Yes (64K)                                               | Yes (64K)       | Yes (64K)             | Yes (64K)                                         |
| Use                       | Embedded system                                         | Embedded system | Embedded sys-<br>tem  | Windows PC                                        |

\* Some models this is optional.

Other documents

### CLC AppNote Canon Lens Control using I2C.pdf

For I2C interface use.

### CLC AppNote Canon Lens Control Commands.pdf

For CMV cameras with built in CLC (illunis product).

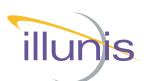

# **Table of Contents**

| Quick Start                          | 5  |
|--------------------------------------|----|
| Lens Control using Software          | 7  |
| Lens Control using Terminal Emulator | 8  |
| Mechanical Drawings                  | 9  |
| CLC Command Overview                 | 12 |
| CLC Commands                         | 16 |
| Lens Info Commands                   | 17 |
| Aperture Commands                    | 22 |
| Focus Commands                       | 24 |
| Zoom Commands                        | 27 |
| EEPROM Commands                      | 27 |
| Firmware Update                      | 29 |
| Example Lens                         | 33 |
| .dll Commands                        | 35 |
| RS232 Connections                    | 40 |
| UART Connections                     | 40 |
| USB Connections                      | 40 |
| I2C Connections                      | 41 |
| Teledyne Gene Cable                  | 42 |

### Important Note:

Lens controller version 3.14 and above checks the lens AF/MF switch position before adjusting the focus position. If the focus position is not moving, check the position of the lens AF/MF switch.

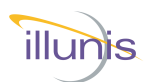

### General

The illunis Canon Lens Controller (CLC) is a mechanical lens mount for a Canon EF lens with an integrated lens controller circuit board. The lens controller USB Version uses a virtual communication port to send and receive commands via a USB 2.0 connection to a computer. The RS232/UAR/ I2C implementations are intended for embedded use.

### **USB** Drivers

The lens controller USB 2.0 interface uses the FTDI FT231X USB to UART interface chip. Drivers can be downloaded from this link: https://www.ftdichip.com/Drivers/VCP.htm Driver installation guides are available from this link: https://www.ftdichip.com/Support/Documents/InstallGuides.htm

# **Comm Port Setup**

The lens controller port settings are as follows:

| Baud Rate:    | 57600 |
|---------------|-------|
| Parity:       | None  |
| Data Bits:    | 8     |
| Stop Bits:    | 1     |
| Flow Control: | None  |

# Cables

The CLC uses a USB type C connector; any commercial USB type C cable may be used to connect the lens controller to the PC.

**Quick Start CLC Canon Lens Controller** 

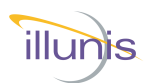

# Lens Control using Software

To assist with writing lens control software, illunis provides a lens control program example for Visual Studio C# as well as an installable executable version. The project source code and executable are available in the <u>illunis.com</u> Help Center. A .Net .dll is available simplifying the configuration and communication to the lens.

# Lens Control using a Terminal Program

Any lens command may simply be typed into a Terminal program such as Tera Term which is available here: https://osdn.net/projects/ttssh2/downloads/70691/teraterm-4.102.exe/

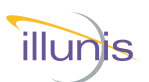

# Lens Control using Software Continued

### Lens Control Application and Source Code

### **Step 1 Install USB Drivers**

The first step in communicating with the lens controller is to install the USB communication drivers. The lens controller USB 2.0 interface uses the FTDI FT231X USB to UART interface chip.

Drivers can be downloaded from this link: https://www.ftdichip.com/Drivers/VCP.htm

Driver installation guides are available from this link: https://www.ftdichip.com/Support/Documents/InstallGuides.htm

### Step 2 Download illunis Lens Control Software

To assist with writing lens control software, illunis provides a lens control program example for Visual Studio C# as well as an installable executable version and lens control SDK. The sample Visual Studio Project may be opened directly in Visual Studio and compiled. It is provided to show examples of the software interface implemented in order to reduce the time spent on writing application software. A directly executable version of the application may be found in the /bin/x64/Release folder as CanonController.exe.

The Canon Lens Controller installer and source code can be found in the help center at <u>illunis.com</u>

**Note:** Canon Lens Controller 4.0.8 or above required for Teledyne Genie cameras.

| illunis Canon Lens Controller                                                                                                    | - 🗆 X      |
|----------------------------------------------------------------------------------------------------|------------|
| Command Help Memory Focus Test Controller Test Firmware Loader                                                                                                    |            |
| Comm Port                                                                                                    |            |
| Connect Disconnect COM5 ~ Refresh Port List Version 3 Rev 12                                                                                                    | ^          |
| CLC Rev:         Version 3 Rev 12         Calibrate Focus           Lens Name:         EF40mm f/2.8 STM         Lens Heartbeat                                                                                                    |            |
| Check Focus Switch<br>Focus                                                                                                    |            |
| Near Infinity Save Focus                                                                                                    |            |
| FOCUS - + 922 Refresh                                                                                                    |            |
| 0 1845 Restore                                                                                                    |            |
| lris                                                                                                    |            |
| Open Iris Steps: 48 Closed Move Incremental                                                                                                    |            |
| IRIS - + 2.8 Refresh                                                                                                    |            |
| 2.8 22.6                                                                                                    | Enable Log |
| Read Controller<br>Rev                                                                                                    |            |
| Contrition Contribution Contribution Contrib |            |
|                                                                                                    |            |
|                                                                                                    |            |

illunis

# Lens Control using a Terminal Emulator

# Step 1 Obtain and install a Terminal Emulation Program

Tera Term is a free Terminal Emulator for windows available here: https://osdn.net/projects/ttssh2/downloads/70691/teraterm-4.102.exe/

Drivers can be downloaded from this link: https://www.ftdichip.com/Drivers/VCP.htm

Driver installation guides are available from this link: https://www.ftdichip.com/Support/Documents/InstallGuides.htm

# Step 2 Run the Terminal program and issue commands from this manual to control the lens

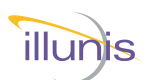

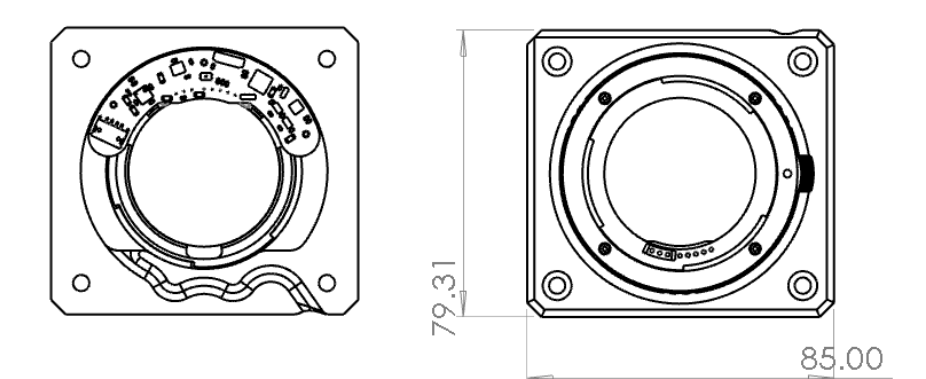

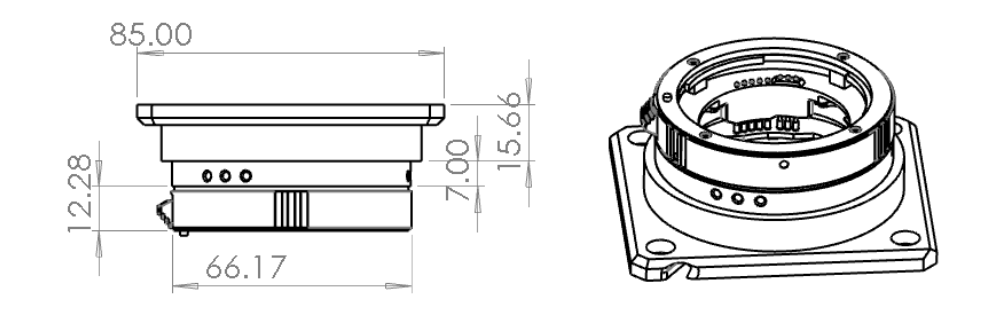

CMV Canon Lens Controller Front RS232 and USB versions available

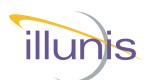

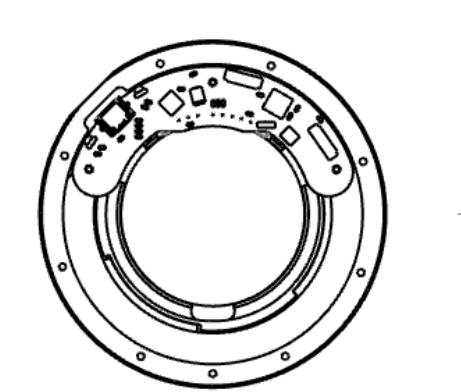

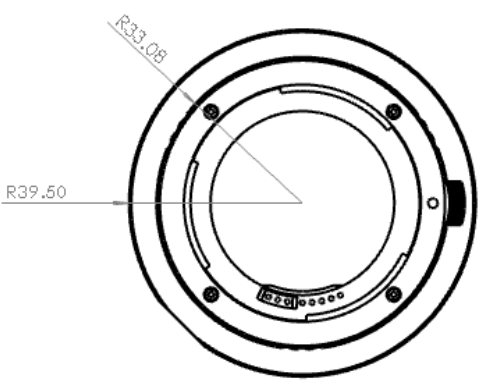

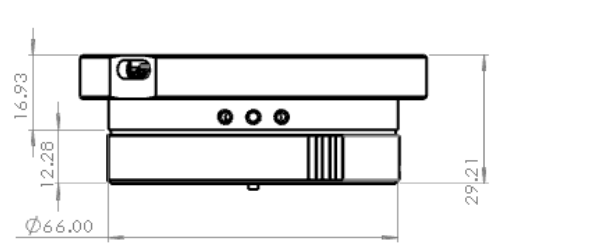

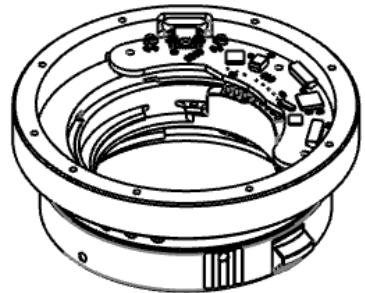

Base Canon Lens Controller Front Various mounting plate options available

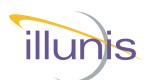

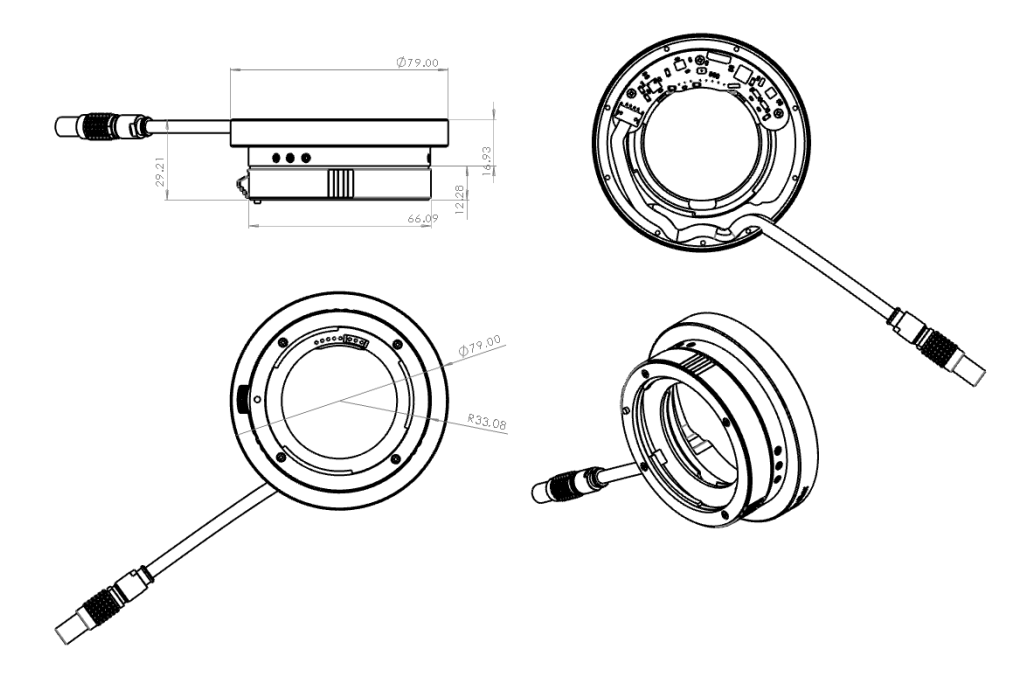

Base RS232 Lens Controller Front Various mounting plate options available RS232 Connector can be customized (Lemo shown) Other options: Bare Wires, Custom connector, etc.

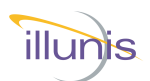

Command Overview

U.

# **CLC Command Overview**

The CLC is a mechanical lens mount for Canon EF lenses with an integrated controller. Please note the following important items:

The CLC can be configured with USB, RS232, UART or I2C interfaces. The USB interface is controlled though a Windows Com Port at 57600 baud. The USB 2.0 interface uses the FTDI FT231X USB to UART interface chip. Drivers can be found here:

https://www.ftdichip.com/Products/ICs/FT231X.html

The USB connector powers the CLC-USB.

The I2C interface can be used with 3.3V and 5V busses. Ask for 1.8/2.5V. UART COM 57,600 is supported

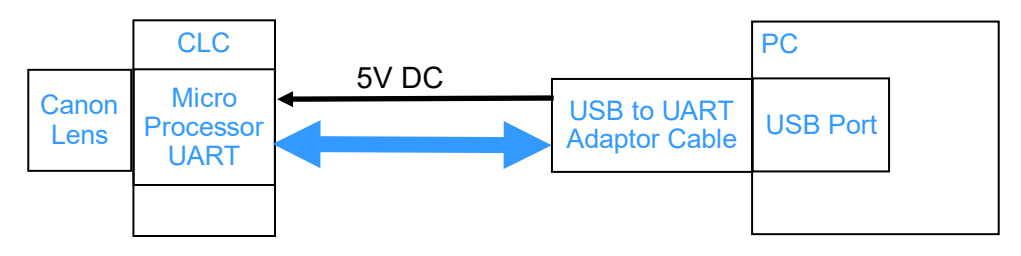

# CLC USB Block Diagram

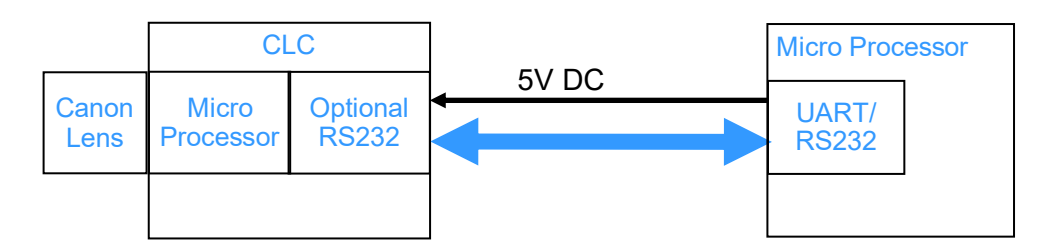

# CLC UART/RS232 Block Diagram

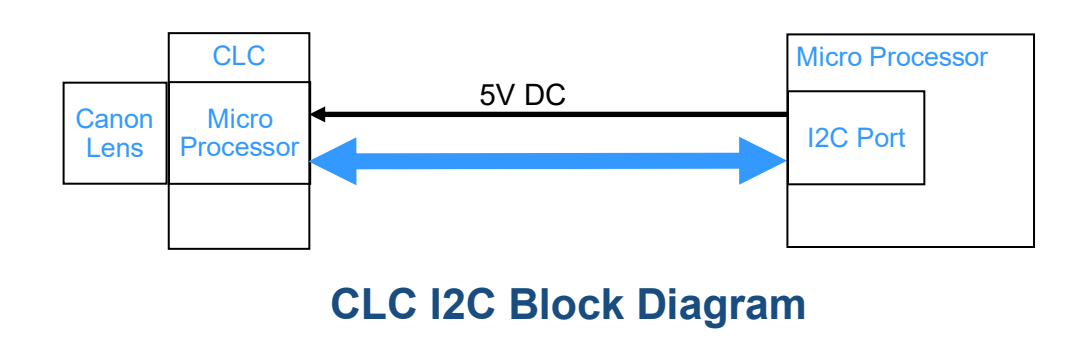

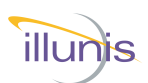

# **CLC Command Overview Continued**

The CLC interfaces with the Canon EF mounted lens through a command protocol using a micro processor. The micro processor reads data from the EF lens, and commands the lens based on this information. The native lens data is described as follows:

Attached lens is detected by the micro processor and causes the lens to be initialized by the CLC. This initialization performs the following: 1) The zero and infinity positions are set and the encoder/motor positions are measured. 2) The lens status, flags and aperture information are read. 3) The lens internal type code and protocol is read and decoded.

Aperture data is measured in 1/8th F-Stop increments. The F-Stop data is accessed as 10x the value of the F-Stop; thus the value reported from the lens as F28 is actually F2.8. The aperture of the fully open and fully closed positions are provided by the lens.

Focus data is measured in lens encoder and motor units. Individual lens types will have different encoder/motor ranges reported by the lens. The encoder/ motor counts for infinity focus and zero focus and is measured from the lens when it is attached.

General purpose control signals are provide by the CLC. There are two GPIO signals that can be set to an input or output at a TTL (5V) level. GPIO signals are accessed through an internal connector on the CLC controller PCB.

The internal EEPROM in the CLC microprocessor can be accessed by the user. EEPROM data is read and written as bytes. An EEPROM dump command is provided. The first 64 bytes of EEPROM is reserved for CLC use. DO NOT WRITE to these locations.

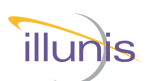

# **CLC Command Overview Continued**

# Focus Control:

The lens internal focus mechanism controls the focus position through a stepper or ultrasonic motor in steps. The mechanism uses an encoder to determine its absolute position. The CLC reads the encoder values and reports them in the 'f#' command. Encoder values can be negative and thus confusing to use. Please note that every lens has different encoder values. (Note All Commands are in normalized motor units, from 0 to N)

To simplify focus control, the CLC calculates the focus range in steps of motor position. This allows for control in the step based numerical range. The maximum step value can be read with the 'fs' and 'fp' commands which returns #steps and range. A step value of 0 is equal to 'focus zero' and a step value of #steps is equal to 'focus infinity' using the 'fa' focus absolute command.

An additional command is provided to set the focus in percent of full range. This command is 'fc' <value> where value is between 0.0 and 100.0 in a float format.

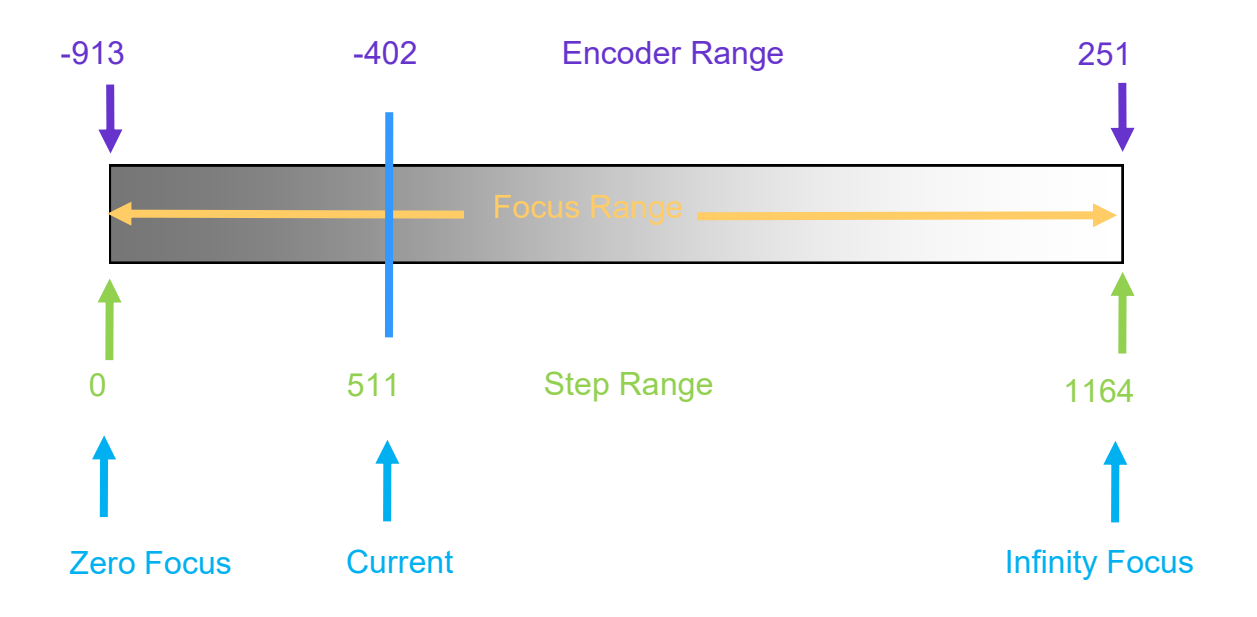

# Example of focus range values for the EF 50mm f/1.8 II lens.

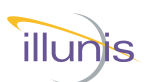

# **CLC Command Overview Continued**

# Aperture Control:

Each lens has an aperture with various lenses. The design of the lens itself determines the range of aperture settings. The CLCprovides three methods of setting the aperture.

- #1 The aperture can be forced full open and full closed.
- #2 The aperture can be set in native (internal) lens steps.These steps are in 1/8th of an F-stop.The aperture can be set in absolute or incremental steps.
- #3 The aperture can be set as a F-Stop.
  F-Stop is specified as 10X the value requested
  Example: > ms 180 <CR> = Set F-stop 1.8
  Example: > ms 165 <CR> = Set F-stop 16.5
- Note : Aperture display status is output as 10X the F-Stop

| Example:      |        |         |
|---------------|--------|---------|
| Aperture min  | : F28  | (f/2.8) |
| Aperture max  | : F160 | (f/16)  |
| Aperture curr | : F56  | (f/5.6) |
|               |        |         |

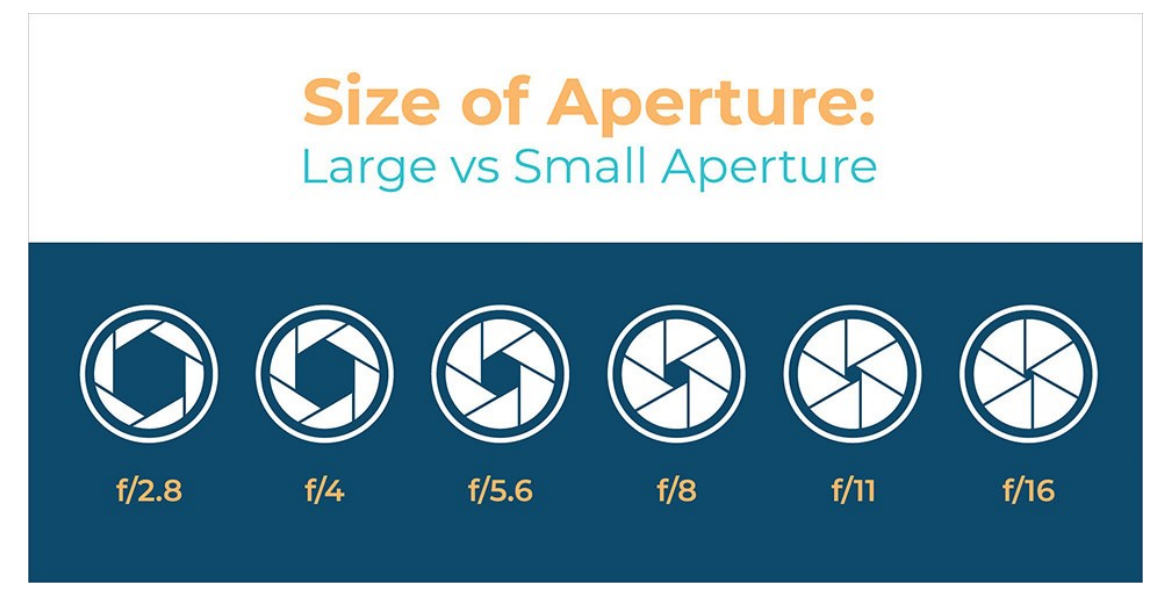

CLC Canon Lens Controller

© 2022 illunis LLC Rev P

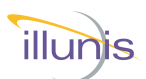

### **CLC Commands**

The illunis Canon Lens Controller uses a text based interface to command the lens and set parameters. The BAUD rate is fixed to 56,700, 8 bit, no parity. The serial interaction can be operated in the following modes

Quiet Mode : No text is sent by the CLC unless it is commanded by the host. Normal Mode: (Non Quiet) Camera info and command help is sent on startup Verbose Mode: This mode sends detailed text data for each command.

Setting Quiet Mode saves the setting in EEPROM and is restored at startup. This allows for a simpler command and control interface to the CLC-USB.

The CLC Normal Mode detects an attached lens and displays the following text at startup:

| Canon EF Cor     | nmands:'*'=EEPROM, @I2C=0x10/11                      |
|------------------|------------------------------------------------------|
| Ver: 3 Rev:      | 12 Lens Auto PowerDown: 10mins 0secs                 |
| ls               | Lens status                                          |
| lc               | <pre>brief status: focal len,Ap:min,#steps,max</pre> |
| la               | Lens attach                                          |
| ln               | Lens name                                            |
| ge <#>           | Get Info                                             |
| in               | Initialize and open aperture                         |
| ad               | Print aperture info. brief                           |
| da               | Print aperture info.                                 |
| pa               | Print aperture position                              |
| ma <stop></stop> | Move aperture abs. 1/8stop                           |
| mc               | Move aperture fully closed                           |
| mn <pos></pos>   | Move aperture inc. 1/8stop                           |
| mo               | Move aperture fully open                             |
| ms               | Move aperture to f-stop                              |
| mf               | Move focus incremental                               |
| mi               | Move focus infinity                                  |
| mz               | Move focus zero                                      |
| fa <pos></pos>   | Move focus to abs pos.                               |
| fc <pos></pos>   | Move focus percent                                   |
| pf               | Print focus position                                 |
| fp               | Print focus positions                                |
| fs               | Print focus steps                                    |
| f#               | Print focus #'s                                      |
| ep               | Print encoder positions                              |
| CM               | Print focus in cm                                    |
| fm               | Print focus switch position                          |
| lf               | focus min, max, cur                                  |
| pz               | Print zoom position                                  |
| qm <0/1>         | * Quiet Mode                                         |
| bw a d           | * EEPROM byte write decimal                          |
| br a             | * EEPROM byte read decimal                           |
| ed               | * EEPROM dump in HEX                                 |
| es               | * EEPROM save lens state                             |
| er               | * EEPROM restore lens state                          |
| vr               | * print version                                      |
| sn               | * print serial number                                |
| to               | * Get/Set power down time in sec                     |
| 2                | print help                                           |

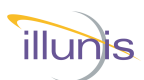

# Lens Info Commands

The CLC detects the attached lens. The "Is" command shows lens info.:

```
>Is
Lens Name (From Lens): EF85mm f/1.8 USM
Prime Lens : 85mm
Aperture min : F18
Aperture max : F226
Aperture curr : F18
Aperture motor steps : 58
Focus steps : 1695
Focus Position : 1692
```

When a lens is dynamically detached or attached a message is displayed.:

```
>Lens detached...
Lens attached : EF85mm f/1.8 USM
Lens EEPROM state restored
>Lens detached...
Lens attached : EF85mm f/1.8 USM
Lens EEPROM state restored
>
```

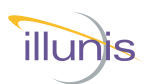

CLC Commands Version Serial number Quiet Mode Get Info Lens Info Commands

Lens status Lens attach Lens name Lens status register

**Aperture Commands** 

Initialize aperture Print aperture info Print aperture position Move aperture absolute 1/8 stop Move aperture fully closed Move aperture incremental 1/8 stop Move aperture fully open Move aperture to F-stop #

Focus Commands

Move focus incremental Move focus infinity Move focus zero Move focus to absolute position Move focus percent Print focus position Print focus positions Print focus steps List focus min,max,current Focus switch position

Zoom Commands Print Zoom position

EEPROM Commands EEPROM dump Write byte Read byte Save lens state to EEPROM Restore lens state from EEPROM

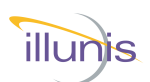

| Command:<br>Syntax:<br>Returns:<br>Description:<br>Example:<br>?<br>Canon EF Com<br>Ver: 1 Rev:<br>1s<br>1c<br>1a | <pre>Help (menu) ? Table of commands Returns table of commands and descriptions Prompt is returned if in normal mode. Nothing retuned in quite mode.  mmands: '*'=EEPROM 1 Lens status brief status: focal len,Ap min,#steps,Ap max Lens attach</pre> |
|----------------------------------------------------------------------------------------------------|----------------------------------------------------------------------------------------------------|
| ln<br>vr<br>gs<br>sn<br>help or ?<br>>                                                                            | Lens name<br>* print version<br>* get serial number<br>* print serial number<br>print help                                                                                                    |
| Command:<br>Syntax:<br>Returns:<br>Description:<br>Example:<br>vr <cr><br/>Version :3<br/>&gt;</cr>               | Print Version<br><b>vr</b><br>Test Version : <number> Rev ::<number><br/>Returns internal version information from CLC-USB.<br/>Prompt is returned if in normal mode. Nothing retuned in quite mode.<br/>Rev :3</number></number>                     |
| Command:<br>Syntax:<br>Returns:<br>Description:<br>Example:<br>3<br>>                                             | Serial number<br><b>sn</b><br>: <number><br/>Returns serial number of the CLC-USB<br/>Prompt is returned if in normal mode. Nothing retuned in quite mode.</number>                                                                                   |
| Command:<br>Syntax:<br>Returns:<br>Description:<br>Example:<br>qm 0<br>qm 1<br>>                                  | Quiet Mode<br><b>qm &lt;0,1&gt;</b><br>nothing<br>Sets quiet <1> or normal <0> mode.<br>Prompt is returned if in normal mode. Nothing retuned in quite mode.                                                                                          |

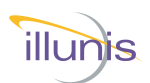

| Command:     | Get Info                                     |
|--------------|----------------------------------------------|
| Syntax:      | ge <#>                                       |
| Returns:     | CLC internal information                     |
| Description: | Returns data in the form of a signed integer |
| ·            | Prompt is returned if in normal mode.        |

### Request #'s

| CLCD_SN            | 0                                                                                                    |
|--------------------|----------------------------------------------------------------------------------------------------|
| CLCD_LENS_ATTACHED | 1                                                                                                    |
| CLCD_VER_MAJOR     | 2                                                                                                    |
| CLCD_VER_MINOR     | 3                                                                                                    |
| CLCD_APERTURE_MIN  | 4                                                                                                    |
| CLCD_APERTURE_CUR  | 5                                                                                                    |
| CLCD_APERTURE_MAX  | 6                                                                                                    |
| CLCD_FOCUS_MIN     | 7                                                                                                    |
| CLCD_FOCUS_CUR     | 8                                                                                                    |
| CLCD_FOCUS_MAX     | 9                                                                                                    |
| CLCD_ZOOM_MIN      | 10                                                                                                    |
| CLCD_ZOOM_CUR      | 11                                                                                                    |
| CLCD_ZOOM_MAX      | 12                                                                                                    |
| CLCD_MF_ON         | 13                                                                                                    |
| CLCD_IS_ON         | 14                                                                                                    |
| CLCD_LENS_ID       | 15                                                                                                    |
| CLCD_FNUM_MIN      | 16                                                                                                    |
| CLCD_FNUM_CUR      | 17                                                                                                    |
| CLCD_FNUM_MAX      | 18                                                                                                    |
| CLCD_EXTENDED_DATA | 19                                                                                                    |
|                    | CLCD_SN<br>CLCD_LENS_ATTACHED<br>CLCD_VER_MAJOR<br>CLCD_VER_MINOR<br>CLCD_APERTURE_MIN<br>CLCD_APERTURE_CUR<br>CLCD_APERTURE_MAX<br>CLCD_FOCUS_MIN<br>CLCD_FOCUS_CUR<br>CLCD_FOCUS_MAX<br>CLCD_ZOOM_MIN<br>CLCD_ZOOM_MIN<br>CLCD_ZOOM_MAX<br>CLCD_IS_ON<br>CLCD_IS_ON<br>CLCD_IS_ON<br>CLCD_FNUM_MIN<br>CLCD_FNUM_CUR<br>CLCD_FNUM_MAX<br>CLCD_FNUM_MAX<br>CLCD_EXTENDED_DATA |

Example: >ge 16

>ge 18 >

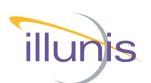

| Command:<br>Syntax:<br>Returns:<br>Description:             | Lens status<br><b>Is</b><br>Table of lens status values<br>Returns all lens data in table format<br>Prompt is returned if in normal mode. Nothing retuned in guite mode.                                              |
|-------------------------------------------------------------|----------------------------------------------------------------------------------------------------|
| Example:                                                    |                                                                                                    |
| ls <cr></cr>                                                |                                                                                                    |
| Lens Name                                                   | : EF 50mm f/1.8 II                                                                                                    |
| Prime Lens                                                  | : 50mm                                                                                                    |
| Aperture mi                                                 | in : F18                                                                                                    |
| Aperture ma                                                 | ax : F226                                                                                                    |
| Aperture cu                                                 | ırr : F32                                                                                                    |
| Aperture mo                                                 | otor steps : 58                                                                                                    |
| Focus steps                                                 | 5 : 984                                                                                                    |
| Focus Posit                                                 | cion : 50                                                                                                    |
| >                                                           |                                                                                                    |
| Command:<br>Syntax:<br>Returns:<br>Description:<br>Example: | Lens attach<br>la<br>nothing<br>Moves lens focus to find endpoints, sets focus to infinity<br>Prompt is returned if in normal mode. Nothing retuned in quite mode.                                                    |
| Id (CR/                                                     |                                                                                                    |
| 7                                                           |                                                                                                    |
| Command:<br>Syntax:<br>Returns:<br>Description:             | Lens name<br>In<br><string><br/>Returns lens name if in internal data base<br/>Prompt is returned if in normal mode. Nothing retuned in guite mode.</string>                                                          |
| Example:<br>ln <cr><br/>EF 50mm f/1<br/>&gt;</cr>           | L.8 II                                                                                                    |
| Command:<br>Syntax:<br>Returns:<br>Description:             | Lens internal status register<br><b>st</b><br><string><br/>AF/MF=Auto/Manual Focus, IS=Image Stabilizer On<br/>F@Stop/FAcell/FMoving/F@Rest = Focus Motor status<br/>A-MotorOn, A@FullOpen = Aperture status</string> |
| Example:<br>>st <cr></cr>                                   | Ston+EdRest+AdEullopen                                                                                                    |
| >                                                           | COD LEUCOCINGENTODEU                                                                                                    |

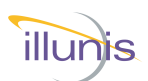

# **Aperture Commands**

| Command:<br>Syntax:<br>Returns:<br>Description:<br>Example:<br>in <cr><br/>&gt;</cr>               | Initialize aperture<br>in<br>nothing<br>Initializes aperture motor and move aperture fully open<br>Prompt is returned if in normal mode. Nothing retuned in quite mode.                                                 |
|----------------------------------------------------------------------------------------------------|----------------------------------------------------------------------------------------------------|
| Command:<br>Syntax:<br>Returns:<br>Description:<br>Example:<br>da <cr></cr>                        | Print aperture info<br>da<br><string><br/>Returns lens aperture min, max, and current settings<br/>Prompt is returned if in normal mode. Nothing retuned in quite mode.</string>                                        |
| Aperture mi                                                                                        | In : F18                                                                                                    |
| Aperture ma<br>Aperture cu<br>>                                                                    | ax : F226<br>arr : F18                                                                                                    |
| Command:<br>Syntax:<br>Returns:<br>Description:<br>Example:<br>pa <cr><br/>0,f18<br/>&gt;</cr>     | Print aperture position<br><b>pa</b><br><string><br/>Returns lens aperture current - min, and current settings<br/>Prompt is returned if in normal mode. Nothing retuned in quite mode.</string>                        |
| Command:<br>Syntax:<br>Returns:<br>Description:<br>Example:<br>ma 22 <cr><br/>22,f47<br/>&gt;</cr> | Move aperture absolute 1/8 stop<br>ma <stop><br/><stop>,f<number><br/>Moves aperture to absolute position in 1/8 stop's<br/>Prompt is returned if in normal mode. Nothing retuned in quite mode.</number></stop></stop> |

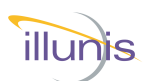

# Aperture Commands Continued

| Command:<br>Syntax:<br>Returns:<br>Description:<br>Example:<br>mc <cr><br/>58,f226<br/>&gt;</cr>                | Move aperture fully closed<br><b>mc</b><br><stop>,f<number><br/>Moves aperture fully closed<br/>Prompt is returned if in normal mode. Nothing retuned in quite mode.</number></stop>                                                                        |
|----------------------------------------------------------------------------------------------------|----------------------------------------------------------------------------------------------------|
| Command:<br>Syntax:<br>Returns:<br>Description:<br>Description:<br>Example:<br>mo <cr><br/>0, f18<br/>&gt;</cr> | Move aperture fully open<br><b>mo</b><br><string><br/><stop>,f<number><br/>Moves aperture fully open.<br/>Prompt is returned if in normal mode. Nothing retuned in quite mode.</number></stop></string>                                                     |
| Command:<br>Syntax:<br>Returns:<br>Description:<br>Example:<br>mn -4 <cr><br/>14,f33<br/>&gt;</cr>              | Move aperture incremental 1/8 stop<br><b>mn <stops></stops></b><br><string><br/>Returns lens aperture min, max, and current settings<br/>Prompt is returned if in normal mode. Nothing retuned in quite mode.</string>                                      |
| Command:<br>Syntax:<br>Returns:<br>Description:<br>Example:<br>ms 22 <cr><br/>4,f21<br/>&gt;</cr>               | Move aperture to F-stop #<br><b>ms <fstop></fstop></b><br><stop>,f<number><br/>Moves aperture to absolute F-stop. <b>fstop</b> is 10x value<br/>Prompt is returned if in normal mode. Nothing retuned in quite mode.<br/>Move to f-stop 2.2</number></stop> |
| Example:<br>ms 110 <cr:<br>41,f108<br/>&gt;</cr:<br>                                                            | Move to f-stop 11.0                                                                                                    |

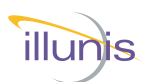

# **Focus Commands**

| Command:<br>Syntax:<br>Returns:<br>Description:<br>Example:<br>mi <cr><br/>&gt;</cr>        | Move focus infinity<br><b>mi</b><br>nothing<br>Moves focus position to infinity focus<br>Prompt is returned if in normal mode. Nothing retuned in quite mode.                                                                                                    |
|---------------------------------------------------------------------------------------------|----------------------------------------------------------------------------------------------------|
| Command:<br>Syntax:<br>Returns:<br>Description:<br>Example:<br>mz <cr><br/>&gt;</cr>        | Move focus zero<br>mz<br>nothing<br>Moves focus position to zero focus<br>Prompt is returned if in normal mode. Nothing retuned in quite mode.                                                                                                    |
| Command:<br>Syntax:<br>Returns:<br>Description:<br>Example:<br>fa 333 <crx<br>&gt;</crx<br> | Move focus to absolute position<br><b>fa <position></position></b><br>nothing<br>Moves focus position to absolute position<br>Prompt is returned if in normal mode. Nothing retuned in quite mode.                                                                                                    |
| Command:<br>Syntax:<br>Returns:<br>Description:                                             | Move focus incremental<br><b>mf <delta position=""></delta></b><br>nothing<br>Moves focus position incrementally from current position<br>Prompt is returned if in normal mode. Nothing retuned in quite mode.<br>Negative numbers moves focus towards zero focus.<br>Positive numbers moves focus towards infinity focus.<br>Focus motors will stop at end points. |
| Example:<br>mf -55 <cr2< td=""><td>&gt;</td></cr2<>                                         | >                                                                                                    |

>

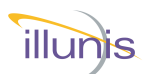

# **Focus Commands Continued**

| Command:<br>Syntax:<br>Returns:<br>Description:<br>Example:<br>fc 44.4 <ci<br>44.40:402<br/>&gt;</ci<br> | Move focus percent<br><b>fc <percent></percent></b><br>postion:focus steps<br>Moves focus position to a percent of full range<br>Prompt is returned if in normal mode. Nothing retuned in quite mode.<br>Percent is 0.0 to 100.0                                                      |
|----------------------------------------------------------------------------------------------------|----------------------------------------------------------------------------------------------------|
| Command:<br>Syntax:<br>Returns:<br>Description:<br>Example:<br>pf <cr><br/>511<br/>&gt;</cr>             | Print focus position<br><b>pf</b><br>focus step position<br>Prompt is returned if in normal mode. Nothing retuned in quite mode.                                                                                                    |
| Command:<br>Syntax:<br>Returns:<br>Description:<br>Example:<br>fp <cr><br/>Fmin:-913</cr>                | Print focus positions<br><b>fp</b><br>Focus motor positions<br>Prints focus positions in motor value<br>Prompt is returned if in normal mode. Nothing retuned in quite mode.<br>Fmax:251 current:-402                                                                                 |
| Command:<br>Syntax:<br>Returns:<br>Description:<br>Example:<br>ep <cr><br/>&gt;EZero:1943</cr>           | Print encoder positions<br><b>ep</b><br>Focus encoder positions (NOTE: Not motor step position)<br>Prints focus positions in encoder value<br>Prompt is returned if in normal mode. Nothing retuned in quite mode.<br>Works only in extended data mode<br>58 Einf: 608 current: 11568 |
| Command:<br>Syntax:<br>Returns:<br>Description:<br>Example:<br>cm <cr><br/>&gt;Fcm:41</cr>               | Print encoder positions<br><b>cm</b><br>Focus in cm (NOTE: Not motor step position)<br>Prints focus positions in centimeters.<br>Prompt is returned if in normal mode. Nothing retuned in quite mode.<br>Works only in extended data mode                                             |

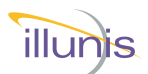

### **Focus Commands Continued**

| Command:<br>Syntax:<br>Returns:<br>Description:   | Print focus steps<br><b>fs</b><br><value><br/>Prints number of focus steps<br/>Prompt is returned if in normal mode. Nothing returned in quite mode</value>                                                                                              |
|---------------------------------------------------|----------------------------------------------------------------------------------------------------|
| <b>Example:</b><br>fs <cr><br/>1164<br/>&gt;</cr> |                                                                                                    |
| Command:<br>Syntax:<br>Returns:<br>Description:   | List focus<br><b>If</b><br><value>,<value>,<value><br/>Prints focus values in simple format. (NOTE: Not step position)<br/>Prompt is returned if in normal mode. Nothing retuned in guite mode.</value></value></value>                                  |
| Example:<br>lf <cr><br/>-913,251,-<br/>&gt;</cr>  | 402                                                                                                    |
| Command:<br>Syntax:<br>Returns:<br>Description:   | Focus switch position<br><b>fm</b><br>"AF" - Auto focus or "MF" - Manual focus<br>Firmware 3.12 or greater. Prints the state of the focus switch on the lens<br>Starting with firmware 3.12 focus commands will not function if in<br>manual focus mode. |
| Example:<br>fm <cr><br/>AF<br/>&gt;</cr>          |                                                                                                    |

### Note:

In firmware version 3.12 or greater, the lens controller will honor the lens focus switch setting. If the lens switch is set to manual focus (MF), the lens controller will silently ignore all focus commands. It also will not calibrate the focus endpoints of the lens when connected in manual focus mode.

Switching back to auto focus will allow the controller to adjust the focus motor again. When switching back to auto focus, it is important to run the "la" command for the lens controller to calibrate the focus endpoints. This will move the focus to each endpoint and loose the previous focus position.

Auto focus does not mean the lens controller will focus on it's own, it simply allows the lens controller to send lens focus commands.

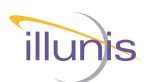

### **Zoom Commands**

Command: Print Zoom position Syntax: pz Returns: <value>,<value>,<value> Description: Prints Zoom position : min, max, current (Lens is prime if all are equal) Prompt is returned if in normal mode. Nothing retuned in quite mode. Example: pz <CR> 50mm, 50mm, 50mm >

# **EEPROM Commands**

| Comma<br>Syntax:<br>Returns<br>Descrip<br>Exampl<br>bw 200<br>>                                                                                                    | ind:<br>tion<br>e:               | :<br>23   | Byte<br>bw ·<br>noth<br>Writ<br>Pror<br><cr< th=""><th>e Wri<br/><b><ado< b=""><br/>ing<br/>es b<br/>npt i</ado<></b></th><th>ite<br/>dres<br/>yte t<br/>is re</th><th>i<b>s&gt; &lt;</b><br/>to El<br/>turne</th><th><b>⊂dat</b><br/>∃PR<br/>ed if</th><th>a&gt;<br/>OM,<br/>in n</th><th>all v<br/>orma</th><th>value<br/>al m</th><th>es a<br/>ode.</th><th>re de<br/>. Not</th><th>ecim<br/>thing</th><th>al<br/>j reti</th><th>unec</th><th>ł in qu</th><th>ite m</th><th>ode.</th></cr<> | e Wri<br><b><ado< b=""><br/>ing<br/>es b<br/>npt i</ado<></b> | ite<br>dres<br>yte t<br>is re | i <b>s&gt; &lt;</b><br>to El<br>turne | <b>⊂dat</b><br>∃PR<br>ed if | a><br>OM,<br>in n | all v<br>orma | value<br>al m | es a<br>ode. | re de<br>. Not  | ecim<br>thing   | al<br>j reti   | unec     | ł in qu          | ite m | ode. |
|----------------------------------------------------------------------------------------------------|----------------------------------|-----------|----------------------------------------------------------------------------------------------------|---------------------------------------------------------------|-------------------------------|---------------------------------------|-----------------------------|-------------------|---------------|---------------|--------------|-----------------|-----------------|----------------|----------|------------------|-------|------|
| Comma<br>Syntax:<br>Returns<br>Descrip<br>Exampl<br>br 200<br>23<br>>                                                                                                    | ind:<br>5:<br>tion<br>e:<br>0 <0 | :<br>CR>  | Byte Read<br><b>br <address></address></b><br><value><br/>Reads byte from EEPROM, all values are decimal<br/>Prompt is returned if in normal mode. Nothing retuned in quite mode.</value>                                                                                                    |                                                               |                               |                                       |                             |                   |               |               |              |                 |                 |                |          |                  |       |      |
| Comma<br>Syntax:<br>Returns<br>Descrip                                                                                                    | ind:<br>s:<br>tion               | :         | EEF<br><b>ed</b><br><val<br>Rea<br/>Pror</val<br>                                                                                                    | PROI<br>ue><br>ds a<br>npt i                                  | M du<br>II by<br>s re         | ump<br>tes f<br>turne                 | rom<br>ed if                | EEF<br>in ne      | PRC           | )M ((<br>al m | Outp<br>ode. | out is<br>. Not | s in h<br>thing | nexa<br>j reti | deci     | imal)<br>1 in qu | ite m | ode. |
| ed <cf< th=""><th>e:<br/>&lt;&gt;</th><th></th><th>,</th><th>1</th><th></th><th>,</th><th>,</th><th></th><th></th><th></th><th></th><th></th><th></th><th></th><th></th><th></th><th></th><th></th></cf<> | e:<br><>                         |           | ,                                                                                                    | 1                                                             |                               | ,                                     | ,                           |                   |               |               |              |                 |                 |                |          |                  |       |      |
| LEPROM                                                                                                    | 1 (1<br>1                        | HEX<br>TT | au                                                                                                    | are                                                           | SS<br>0                       | ana                                   | aa<br>0                     | La)               | :             | 55            | 다다           |                 |                 | D              | 0        | ם 1              |       |      |
| 10:                                                                                                    | ±<br>3                           | 0         | ि<br>नन                                                                                                    | ि<br>नन्                                                      | ि<br>नन                       | ि<br>नन्                              | ∪<br>नन                     | ्<br>नन           | ्<br>नन       | म म<br>म म    | म म<br>म म   | чч<br>тт        | ਸਤ              | प<br>नन        | ्<br>नन  | чт<br>ТТ         |       |      |
| 20:                                                                                                    | AF                               | 1         | 98                                                                                                    | 3                                                             | 98                            | 3                                     | D8                          | 3                 | FF            | FF            | FF           | FF              | FF              | FF             | FF       | FF               |       |      |
| 3E0: 3<br>3F0: 3                                                                                                    | FF<br>FF                         | FF<br>FF  | FF<br>FF                                                                                                    | FF<br>FF                                                      | FF<br>FF                      | FF<br>FF                              | FF<br>FF                    | FF<br>FF          | FF<br>FF      | FF<br>FF      | FF<br>FF     | FF<br>FF        | FF<br>FF        | FF<br>FF       | FF<br>FF | FF<br>FF         |       |      |

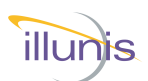

### **EEPROM Commands Continued**

| Command:<br>Syntax:<br>Returns:<br>Description:<br>Example:<br>es <cr></cr> | EEPROM Save lens state<br>es<br>string<br>Saves lens state to EEPROM, lens state is restored on power up<br>Prompt is returned if in normal mode. Nothing retuned in quite mode. |
|-----------------------------------------------------------------------------|----------------------------------------------------------------------------------------------------|
| Lens state >                                                                | saved                                                                                                    |
|                                                                             |                                                                                                    |
| Command:<br>Syntax:                                                         | EEPROM Restore lens state                                                                                                    |
| Returns:<br>Description:                                                    | aperture position <cr> string<br/>Restores lens state from EEPROM (Aperture and Focus)<br/>Prompt is returned if in normal mode. Nothing retuned in guite mode.</cr>             |
| Returns:<br>Description:<br>Example:<br>er <cr><br/>58,f226</cr>            | aperture position <cr> string<br/>Restores lens state from EEPROM (Aperture and Focus)<br/>Prompt is returned if in normal mode. Nothing retuned in quite mode.</cr>             |

| // Reserved EEPRO | M Locations    |        |
|-------------------|----------------|--------|
| #define           | EE_LENSTYPE    | 0x0000 |
| #define           | EE_LENSAPRANGE | 0x0001 |
| #define           | EE_QUITEMODE   | 0x0002 |
| #define           | EE_APWREN      | 0x0008 |
| #define           | EE_I2CN        | 0x0009 |
| #define           | EE_FOCUS_H     | 0x000A |
| #define           | EE_FOCUS_L     | 0x000B |
| #define           | EE_APERTURE_H  | 0x000C |
| #define           | EE_APERTURE_L  | 0x000D |
| #define           | EE_LENSID_H    | 0x000E |
| #define           | EE_LENSID_L    | 0x000F |
| #define           | EE_LENS_SERIAL | 0x0010 |

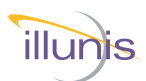

# **Firmware Update - Introduction**

Firmware can be updated through the usb port with the illunis Lens Controller App.

**Note:** Lens controller shipped with firmware version 4.0 or greater do not need the program button to be pressed. No access to the back of the lens controller PCB is needed.

illunis has 2 versions of the CLC board, each has a different reset method.

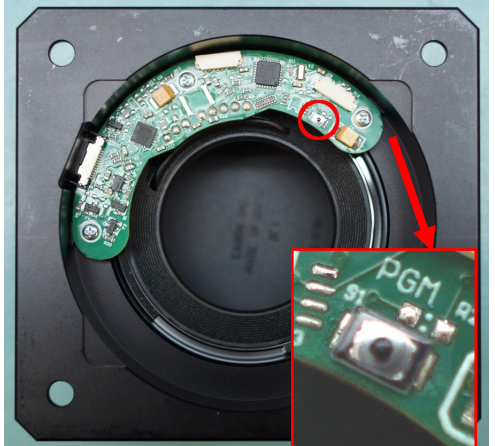

The USBC version of the board (at left) has the program button on the right. In this version, the button must be pressed and held down while you click program. You may release the button after programming has begun.

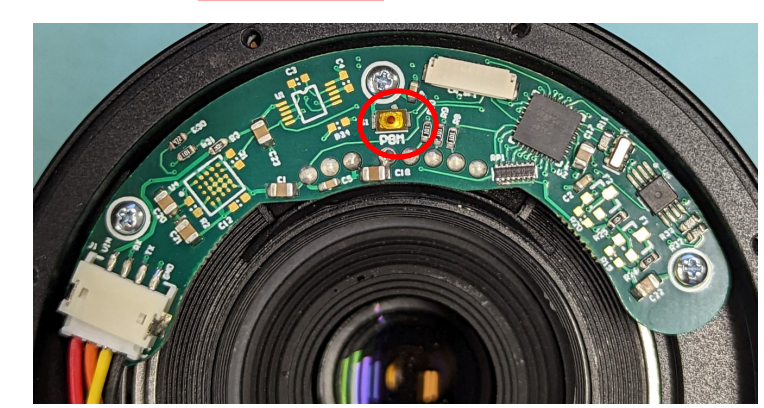

In the newer version of the board the program button is in the center. This button needs to be presses momentarily to reset the controller. To update the firmware on this board, press and release the button (don't hold) while simultaneously starting the programming.

CLC Canon Lens Controller

Firmware Update

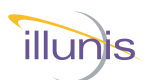

### Firmware Update - With Lens Controller App For installed CLC firmware Version 4 or higher

Firmware can be loaded through the USB port, without pressing the hardware programming button, using the utility illunis Lens Controller App version 4.3.3 or greater.

To upload firmware please do the following:

- 1. Ensure no other programs are currently connected to the COM port.
- 2. Open the illunis Canon Lens Controller app.
- 3. Without connecting the Com Port, choose "Firmware Loader" from the top menu.
- 4. Select the port the lens controller is using and the firmware .hex or .ill file.
- 5. If the lens controller is currently version 4.0 or above the firmware will load through the iSDK and a progress bar will be shown.

| ▼ Firmware Update                                                                                   |              | ×                       |
|----------------------------------------------------------------------------------------------------|--------------|-------------------------|
| Settings Select CLC Port: COM3   Refresh Port List  Virtual Port Select Firmware Selected Firmware: |              |                         |
| None                                                                                                |              |                         |
| Program                                                                                             | View Command | Command to<br>Clipboard |

# For installed CLC firmware earlier than Version 4

Remove lens mount assembly from camera body. Access to the back of the lens controller PCB is required for the firmware update.

Follow the directions above; the app will use AVRDUDE for older firmware and a directions will be given to press the PGM button on the controller PCB.

### Continued on next page...

CLC Canon Lens Controller

irmware Update

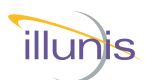

# Firmware Update - With Lens Controller App

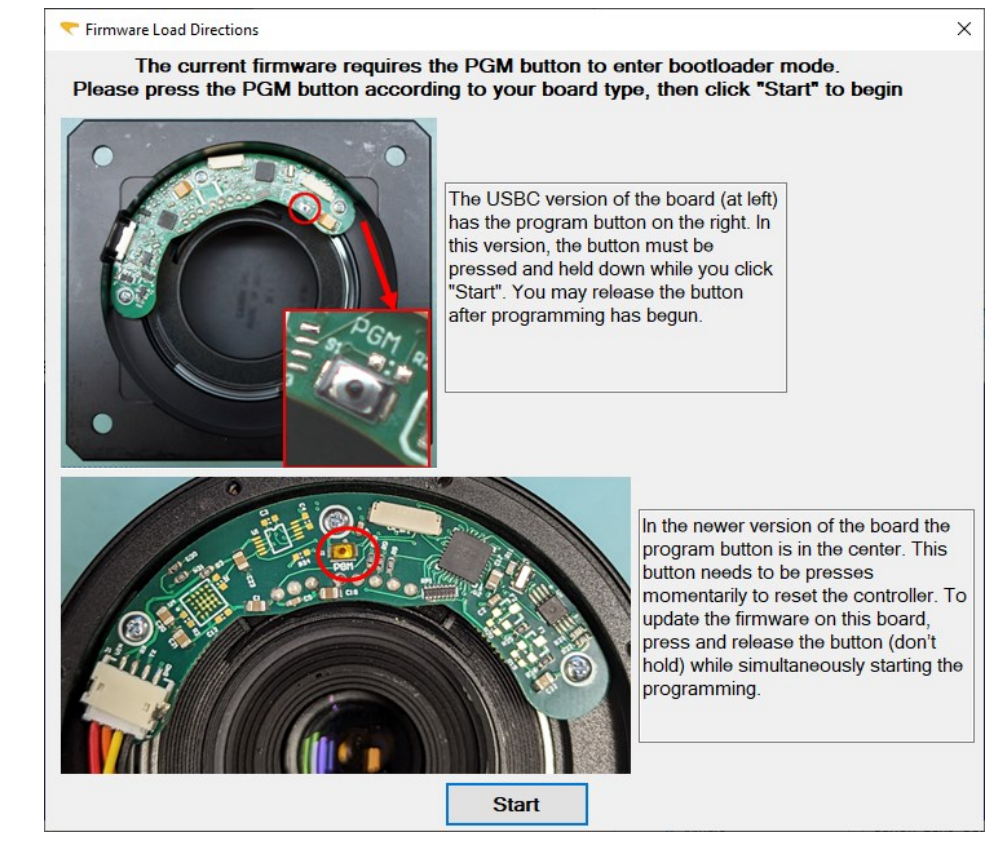

# Firmware Update

After clicking "Start", progress will be shown in the blue AVRDUDE output window.

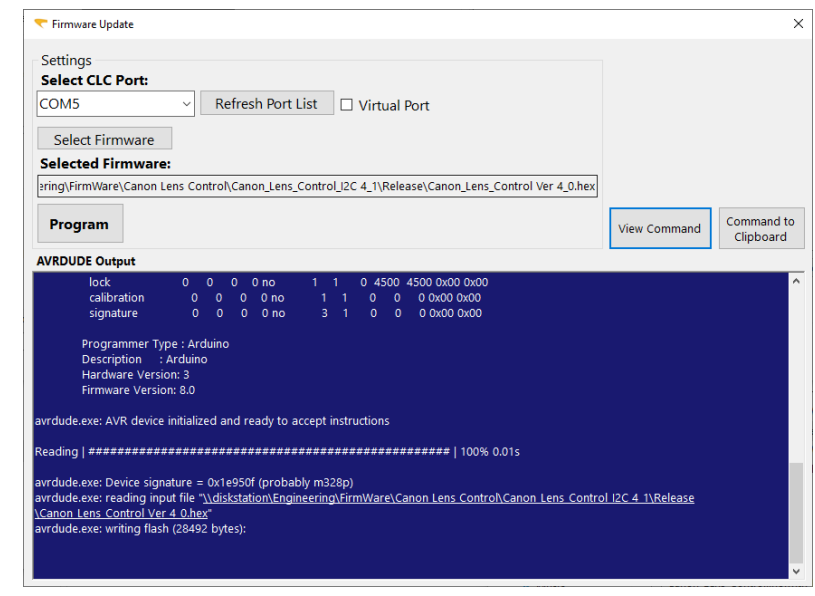

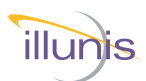

# Firmware Update Troubleshooting

**Issue:** avrdude ser\_open() can't set com-state for "\\.\COMX" **Solution:** This can have many causes; these are a few simple solutions to attempt.

- 1. Ensure you are selecting the correct com port for the CLC.
- 2. Repower the PC.
- 3. Plug the CLC into a different USB port.
- 4. Change the serial port number for the CLC in windows device manager.

**Issue:** avrdude.exe: stk500\_getsync(): not in sync: resp=0x00 **Solution:** This error is shown when avrdude is not able to handshake with the CLC's bootloader.

This can be due to:

- 1. The "pgm" button was not pressed on the lens controller.
- 2. The "pgm button was not pressed or held at the appropriate time.

When you see this error, it is best to repower the clc before making another programming attempt.

If you continue to receive a sync error from avrdude, there may be an issue with the bootloader on the clc. In this case please contact support.

Firmware Update

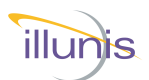

### **Example Lens**

The Canon 85mm EF 1:1.8 is shown in this example

on lens attachment, normal (not quiet) mode.

```
Canon Lens Controller
    (c) illunis LLC 2020
   Lens attached : EF100mm f/2.8L Macro IS USM
   Lens EEPROM state restored
   SerialNum: 1024
   Canon EF Commands: '*'=EEPROM, @I2C=0x20/21
   Ver: 3 Rev: 6 Lens Auto PowerDown: 10mins 0secs
   ls
                  Lens status
   lc
                  brief status: focal len, Ap min, Ap #steps, Ap max
   la
                  Lens attach
   ln
                  Lens name
   ge <#>
                 Get Info
   in
                  Initialize and open aperture
                  Print aperture info. brief
   ad
          Print aperture info.
Print aperture position
   da
  paPrint aperture positionma <stop>Move aperture abs. 1/8stopmcMove aperture fully closedmn <pos>Move aperture inc. 1/8stopmoMove aperture fully openmsMove aperture to f-stopmfMove focus incrementalmiMove focus infinity
   pa
  mi
mz
                 Move focus zero
fa <pos> Move focus to abs pos.
fc <pos> Move focus percent
fcypercentpfPrint focus positionfpPrint focus positionsfsPrint focus stepsf#Print focus #'sepPrint encoder positionslffocus min, max, curDrint encoder position
                 Print zoom position
  pz
  qm <0/1> * Quiet Mode
bw a d * EEPROM byte write decimal
br a * EEPROM byte read decimal
ed * EEPROM dump in HEX
                 * EEPROM save lens state
 es
                  * EEPROM restore lens state
 er
                  * print version
 vr
          * print serial number
* Get/Set power down time in sec
print help
 sn
 to
  ?
```

Example Lens

>

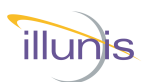

# **Example Lens Continued**

```
Lens status 'Is'

Lens Name (From Lens): EF85mm f/1.8 USM

Prime Lens : 85mm <- Lens is prime (not zoom)

Aperture min : F18

Aperture max : F226

Aperture curr : F18 <- Fully open

Aperture motor steps : 58

Focus steps : 1675

Focus Position : 1675 <- Focus @ infinity

>
```

### Move closed 'mc' and Lens status 'ls'

```
Lens Name (From Lens): EF85mm f/1.8 USM

Prime Lens : 85mm

Aperture min : F18

Aperture max : F226

Aperture curr : F226 <- Aperture reports closed ~ 22

Aperture motor steps : 58

Focus steps : 1677

Focus Position : 1677
```

### Move closed 'mz' and Lens status 'ls'

```
Lens Name (From Lens): EF85mm f/1.8 USM

Prime Lens : 85mm

Aperture min : F18

Aperture max : F226

Aperture curr : F18

Aperture motor steps : 58

Focus steps : 1678

Focus Position : 0 <- Focus reports at zero location
```

### Version 'vr'

>

```
Version :3 Rev :6
```

The Canon 100mm EF 80-200mm f/4.5-5.6 USM is shown in this example

```
Lens Name : EF 80-200mm f/4.5-5.6 USM
Zoom Lens min/max/cur: 80mm/200mm/195mm <- Zoom location
Aperture min : F56
Aperture max : F281
Aperture curr : F56
Aperture motor steps : 37
Focus steps : 9
Focus Position : 0
```

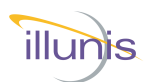

### .dll Commands

The iSDK is a .NET .dll provided to aid in connecting to and controlling the lens. It can be found in the Help Center at <u>illunis.com</u>. The following commands are supported.

Note: iSDK 9.2.1.1 or above required for Teledyne Genie cameras.

### **COM Port Commands**

Function: int PortOpen(string name)
Returns: 1 for success -1 for failure
Description: Initialize the COM
Example:
Int err = initPort("COM4");
Function: void PortClose()

Returns: void Description: Close the COM port connection Example: PortClose();

### **Focus Commands**

| Function:<br>Returns: | <pre>void FocusCalibrationOnConnect(bool Enable) void</pre>                                                                                                    |
|-----------------------|----------------------------------------------------------------------------------------------------|
| Description:          | On some lens models the encoder range can change<br>each time it's attached. This setting must be set<br>before <b>PortOpen(string name)</b> or the focus will<br>calibrate. <b>True</b> - Moves the lens to 0 and infinity when<br>attached to calibrate controller to the current encoder<br>range. <b>False</b> - does not calibrate focus on attach, can<br>be used on lenses with stable encoders.<br><b>Default is False</b> . |
| Evample               |                                                                                                    |

Example:

FocusCalibrationOnConnect(false);

Function: int GetFocusNear()
Returns: Near Focus value
Description: Returns the Near Focus Value set by initFocus()
Example:
Int FocusNear = GetFocusNear();

Function: int GetFocusFar()
Returns: Far Focus value
Description: Returns the Far Focus Value set by initFocus()
Example:
Int FocusNear = GetFocusFar();

CLC Canon Lens Controller

Commands

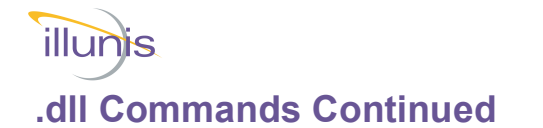

### Focus Commands — Continued

| Function:    | <pre>int SetFocusAbsolute(int focus)</pre>                     |
|--------------|----------------------------------------------------------------|
| Returns:     | 1 for success –1 for failure                                   |
| Description: | Sets focus to absolute position between FocusNear and FocusFar |
| Example:     | SetFocusAbsolute( 240 );                                       |

| Function:    | <pre>int GetCurrentFocus()</pre>          |
|--------------|-------------------------------------------|
| Returns:     | Current focus value                       |
| Description: | Returns the current focus value           |
| Example:     | <pre>Int Focus = GetCurrentFocus();</pre> |

Function: int SetFocusInfinity()
Returns: 1 for success -1 for failure
Description: Sets focus to farthest position
Example:
SetFocusInfinity();

Function:int SetFocusZero()Returns:1 for success -1 for failureDescription:Sets focus to nearest positionExample:SetFocusZero();

| Function:    | <pre>string SaveFocusState();</pre>           |
|--------------|-----------------------------------------------|
| Returns:     | ! For success ? For error                     |
| Description: | Saves current focus position to EEPROM        |
| Example:     | <pre>String success = SaveFocusState();</pre> |

| Function:    | <pre>string RestoreFocusSatate()</pre>                                                                                               |
|--------------|----------------------------------------------------------------------------------------------------|
| Returns:     | ! For success ? For error                                                                                                    |
| Description: | Performs a focus calibration, then sets focus to value saved in<br>EEPROM Note: This will return after command is sent, but lens may |
|              | take up to 4 seconds to complete.                                                                                                    |

### **Iris Commands**

| Function:<br>Returns:<br>Description:<br>Example: | <pre>double GetIrisMin() Minimum Iris Value (Most Open value) Returns the Minimum Iris Value. double MinIris = GetIrisMin();</pre>   |
|---------------------------------------------------|----------------------------------------------------------------------------------------------------|
| Function:<br>Returns:<br>Description:<br>Example: | <pre>double GetIrisMax() Maximum Iris Value (Most Closed value) Returns the Maximum Iris Value. double MaxIris = GetIrisMax();</pre> |

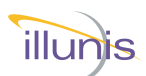

### .dll Commands Continued

### Iris Commands — Continued

| Function:<br>Returns:<br>Description:<br>Example:                               | <pre>int SetIrisAbsolute(double focus) 1 for success -1 for failure Sets focus to absolute position between GetIrisMin and GetIrisMax SetIrisAbsolute( 1.8 );</pre>         |
|---------------------------------------------------------------------------------|----------------------------------------------------------------------------------------------------|
| Function:<br>Returns:<br>Description:<br>Example:                               | <pre>int SetIrisStepAbsolute(int steps) 1 for success -1 for failure Sets focus to step position between 0 and GetIrisSteps SetIrisStepAbsolute( 20 );</pre>                |
| Function:<br>Returns:<br>Description:<br>Example:                               | <pre>double GetIrisCurrent() Current Iris value Returns the current iris value double Iris = GetIrisCurrent();</pre>                                                        |
| Function:<br>Returns:<br>Description:<br>Example:                               | <pre>int GetIrisCurrentStep() Current Iris step value Returns the current iris value in steps int IrisStep = GetIrisCurrentStep();</pre>                                    |
| Function:<br>Returns:<br>Description:<br>Example:<br>int steps =                | <pre>int GetIrisSteps() number of steps from fully open to fully closed iris Returns total stepper motor step for iris = GetIrisSteps();</pre>                              |
| Function:<br>Returns:<br>Description:<br>Example:<br>SetIrisInc:<br>SetIrisInc: | <pre>int SetIrisIncremental(int stops) 1 for success -1 for failure Moves iris stepper motor number of stops. Can be positive or negative. remental(1); remental(-2);</pre> |
| Function:<br>Returns:<br>Description:<br>Example:<br>SetIrisOper                | <pre>int SetIrisOpen() 1 for success -1 for failure Fully opens iris n();</pre>                                                                                             |
| Function:<br>Returns:<br>Description:<br>Example:<br>SetIrisClos                | <pre>int SetIrisClosed() 1 for success -1 for failure Fully closes iris sed();</pre>                                                                                        |

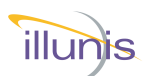

### .dll Commands Continued

### General Commands

Function: string GetLensName()
Returns: Lens Name
Description: Returns Lens Name
Example:
String Name = GetLensName();

Function: string GetLensStatus()
Returns: Table of Lens parameters
Description: Returns Lens parameters
Example:
String Status = GetLensStatus();

Function: string GetVersion()
Returns: Lens Controller firmware version
Description: Returns Lens Controller firmware version
Example:
String Version = GetVersion();

| Function:            | <pre>void LensHeartbeat(bool Enable) void</pre>                                           |
|----------------------|-------------------------------------------------------------------------------------------|
| Neturns.             | VOID                                                                                      |
| Description:         | Enables or disables SDK periodic lens presence checks to raise LensPresenceChanged event. |
| Default:<br>Example: | true                                                                                      |
|                      |                                                                                           |

LensHeartbeat(false);

Function:event EventHandler LensPresenceChangedReturns:noneDescription:Event is raised when a lens is attached or detached from the controller if<br/>LensHeartbeat is set to true.Example:

myLens.LensPresenceChanged += LensAttachDetach;

Function:bool LensPresent()Returns:True if lens attached to controllerDescription:Returns current lens status updated by LensHeartbeat. If LensHeartbeatis disabled it will query lens controller.

Example:

bool LensPresent = LensPresent();

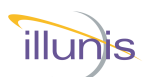

### .dll Commands Continued

### **General Commands — Continued**

Function:string PortWrite(string command)Returns:returns lens controller response to command (if any)Description:Used to send any command covered earlier in the guide that does not<br/>have a SDK function. Returns lens controller response, "!" for success<br/>on commands with no response, "?" for failed or unknown command.Example:

string Response = PortWrite("pz");

| Function:<br>Returns: | <pre>void SerialLogPath(string logfile) void</pre>                                                                                                    |
|-----------------------|----------------------------------------------------------------------------------------------------|
| Description:          | Set to a full path and file name to log commands sent to lens controller<br>and responses received. Text will be appended if the file exists or the file<br>will be created if it doesn't exist. If the file can not be opened or created<br>logging will be disabled, to reenable send the SerialLogPath command<br>with a new path/file. |
| Example:              |                                                                                                    |

SerialLogPath("D:\Documents\COMlog.txt");

### Variables (iSDK 9.4.4.4 or higher)

| Variable:    | bool LensConnected                                                |
|--------------|-------------------------------------------------------------------|
| Values:      | true - lens connected; false - no lens                            |
| Description: | Reports if a lens is connected                                    |
| Variable:    | decimal FirmwareVersion                                           |
| Values:      | reports firmware version as a decimal.                            |
| Description: | C# only, this is not COM visible.                                 |
| Example:     | Version 3 Rev 12 would be 3.12                                    |
| Variable:    | bool PortConnected                                                |
| Values:      | true - port open ; false - port not opened                        |
| Description: | Reports if the com port is open                                   |
| Variable:    | bool AutoFocusMode                                                |
| Values:      | true - lens switch is set to AF; false - lens switch is set to MF |
| Description: | Reports lens switch status.                                       |

# illunis

# **CLC Hardware communication interfaces**

The CLC connections for embedded systems are available on two connectors. The UART, RS232 and USB are available on J1. RS232 Power can be 7-40V or 5.0V depending on build configuration. UART and USB must be 5.0V (USB adapter provides USB power which is 5.0V).

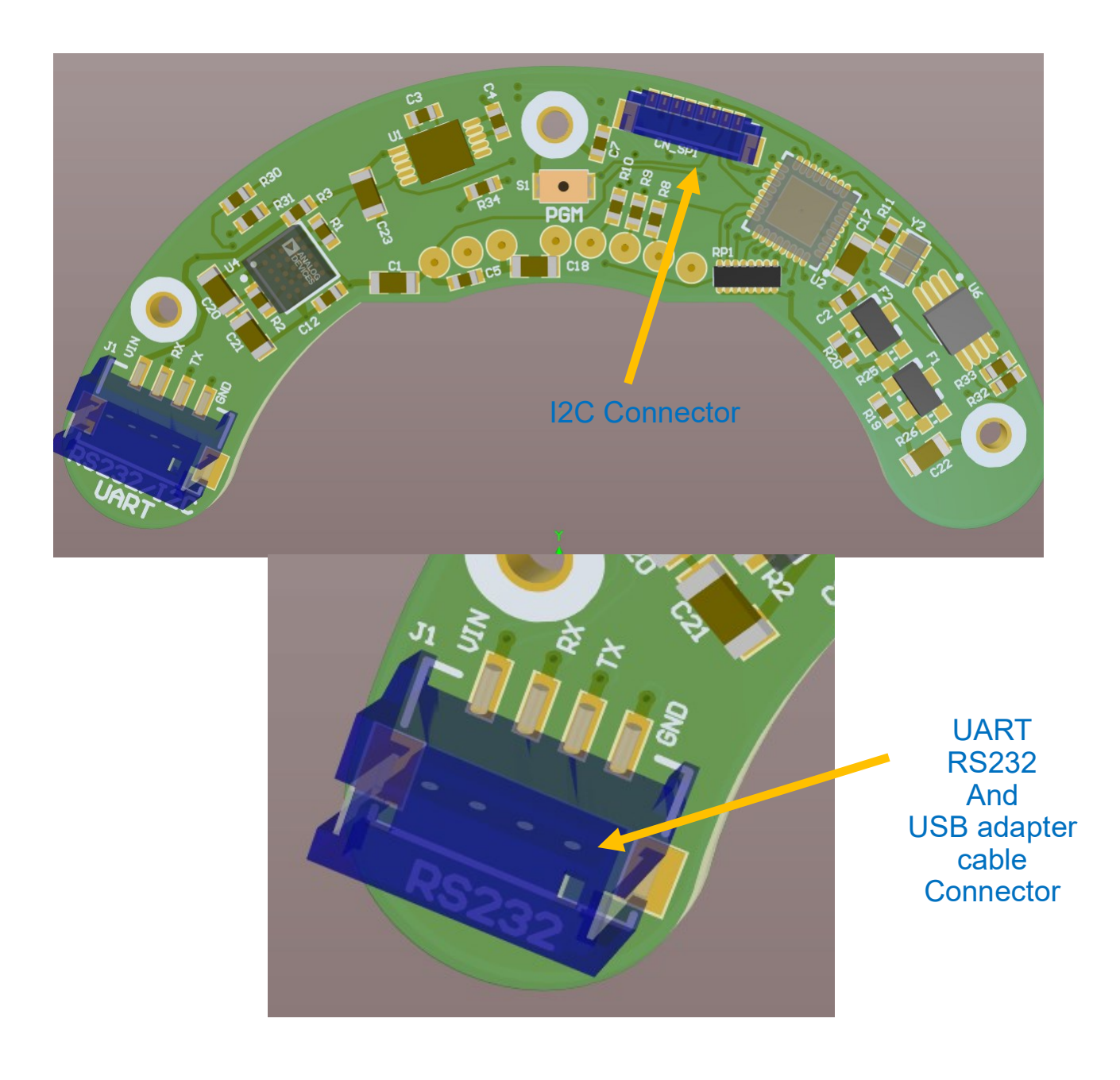

CLC Canon Lens Controller

© 2022 illunis LLC Rev P

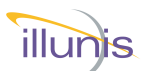

### Manufacturing Drawing: Camera Host to CLC Connection

This diagram shows the CLC PCB Components and Connectors A illunis camera is used to communicate to the CLC. **I2C communication is 100Khz** 

The illunis camera must have the expansion connector and fuse populated. The firmware must support the CLC.

Note that the USB UART can be used simultaneously with the I2C. The 5V connection to the USB UART must be disconnected or share a common ground path with the camera

The pins 1,2,3,8 must be connected. All I2C signals must be 3.3V to 5.0V.

The Camera connection is a 1-1 cable design... i.e. a pin 1 to pin 1 cable is used.

An example (pre made) cable is from digikey: Part Number : 455-4058 JST 9 Position Cable Assembly

Do not drive the RESET pin

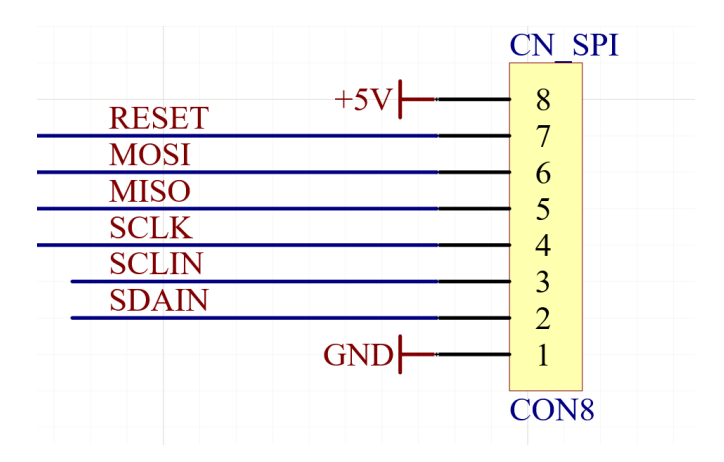

# **CLC I2C Connection**

CLC Canon Lens Controller

© 2022 illunis LLC Rev P

# illunis

# CLC-RS232 for Teledyne Luminaria Genie Cameras

The CLC-RS232 can be used with Genie cameras configured for RS232 control. Power must be configured for 7-40V operation.

A source of cables can be found at:

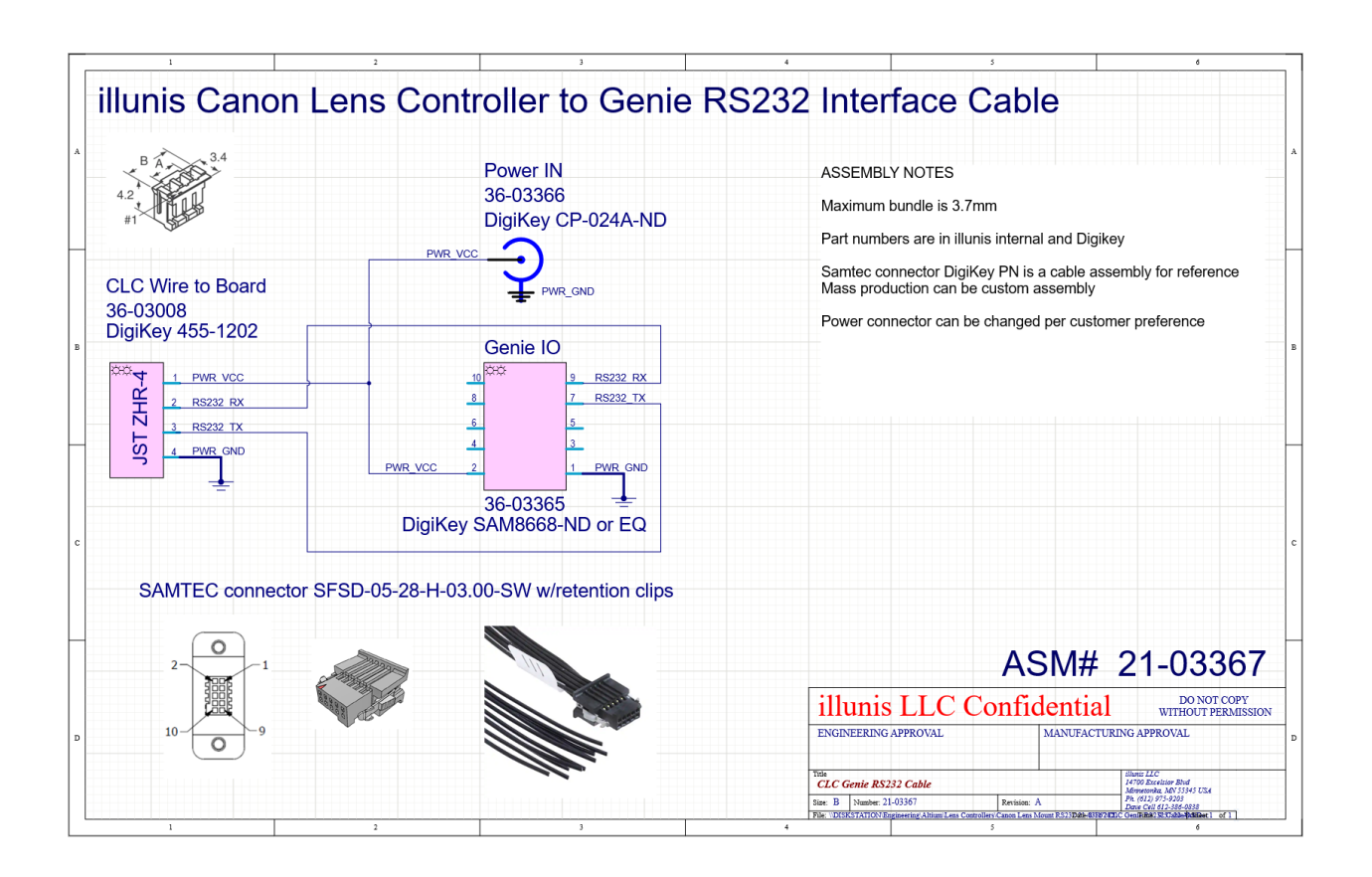

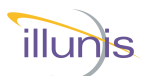

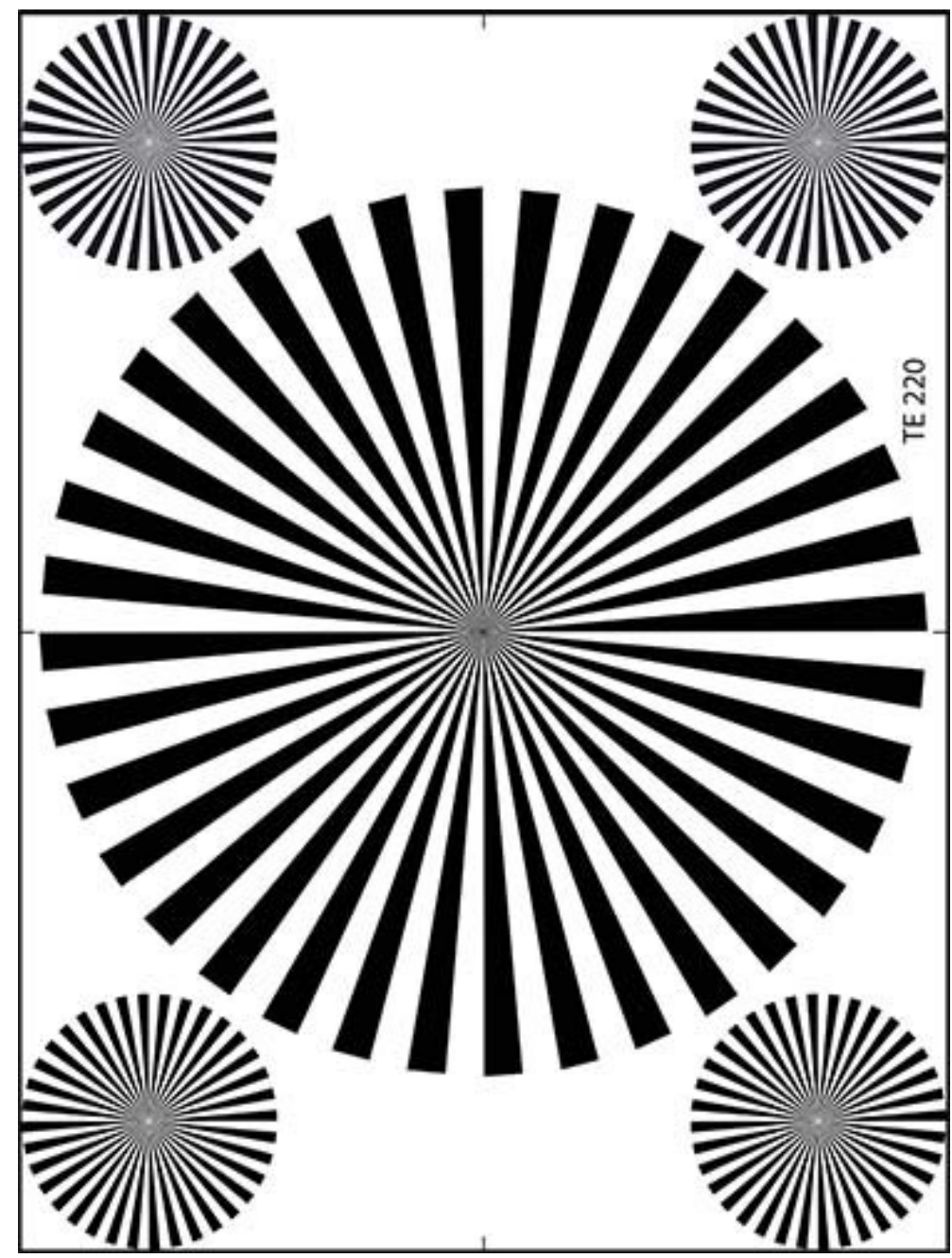

For more information on any illunis product, including detailed specifications and options, please visit our website at **www.illunis.com**, email **info@illunis.com**, or call illunis at the phone number listed below.

**illunis LLC** Headquarters 14700 Excelsior Blvd Minnetonka, MN 55345 USA Phone: 952.975.9203 FAX: 952.294.8308

www.illunis.com

CLC Canon Lens Controller

© 2022 illunis LLC Rev P